# SAGINAW COUNTY ROAD COMMISSION User Guide - Version 1.0

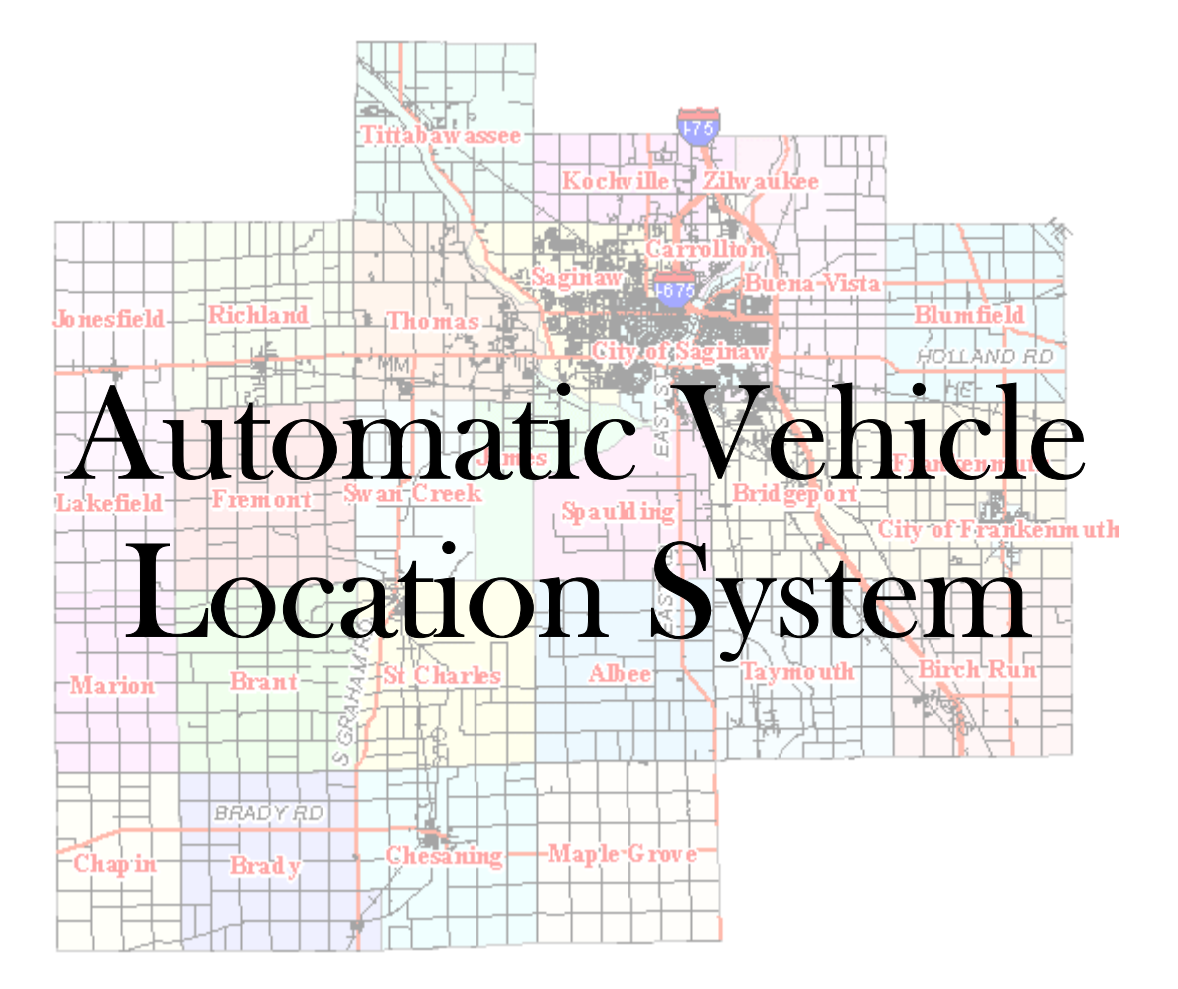

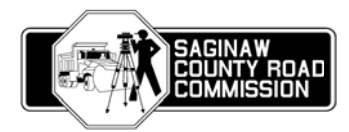

#### Contents

| Introduction        | . 3 |
|---------------------|-----|
| System Requirements | . 3 |
| Overview            | . 3 |
| Navigation          | . 5 |
| Contact             | . 6 |

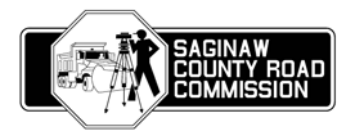

## Introduction

Welcome to the Saginaw County Road Commission's Automatic Vehicle Location System (AVL). The AVL allows access to current SCRC vehicle location and snow plowing information through our website, www.scrc-mi.org. This information is gathered through the use of many sophisticated technologies including: GPS, cellular communications, AVL hardware, mapping software, and web based technologies. The outcome is an intuitive and informational web-based mapping system.

## **System Requirements**

- High Speed Internet Connection
- 1 GHz processor or higher
- 512 MB RAM or higher
- Microsoft 2000 SP4 or later
- Internet Explorer 6 or later, Mozilla Firefox 2.0 or later

#### **Overview**

This section explains the AVL interface.

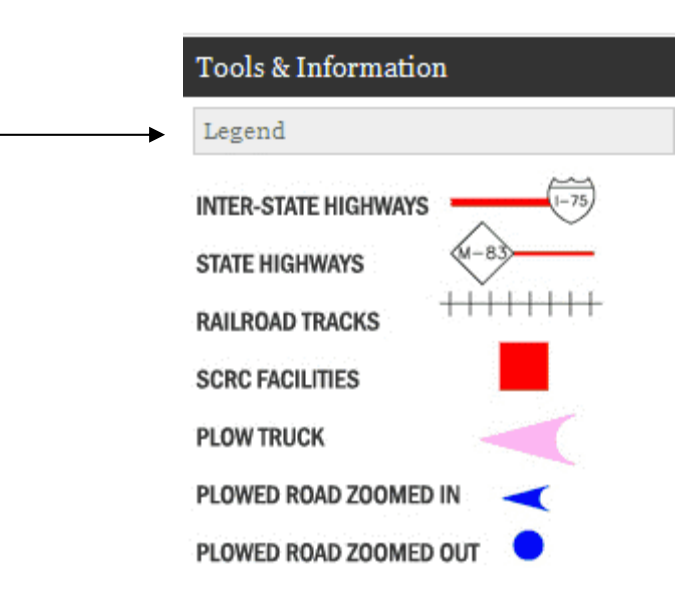

**Legend** – Defines the line work and symbols used on the map.

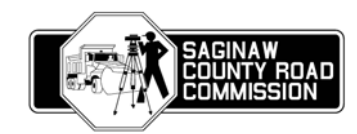

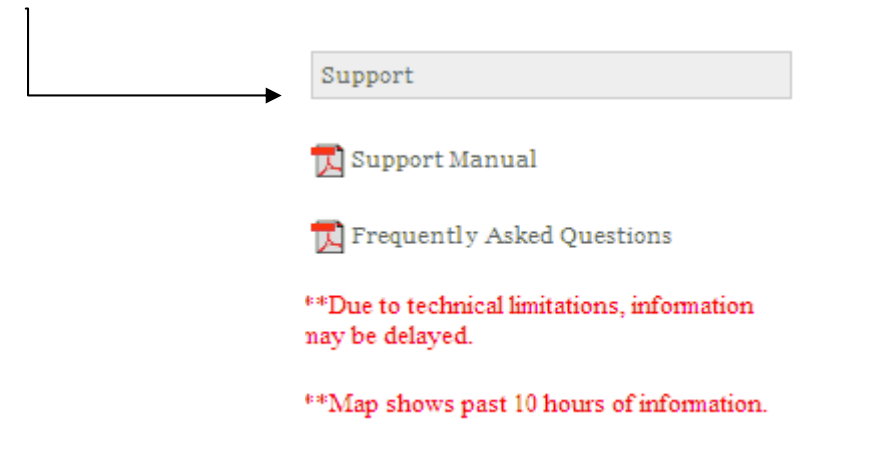

**Support** – Contains helpful information concerning the use of the AVL.

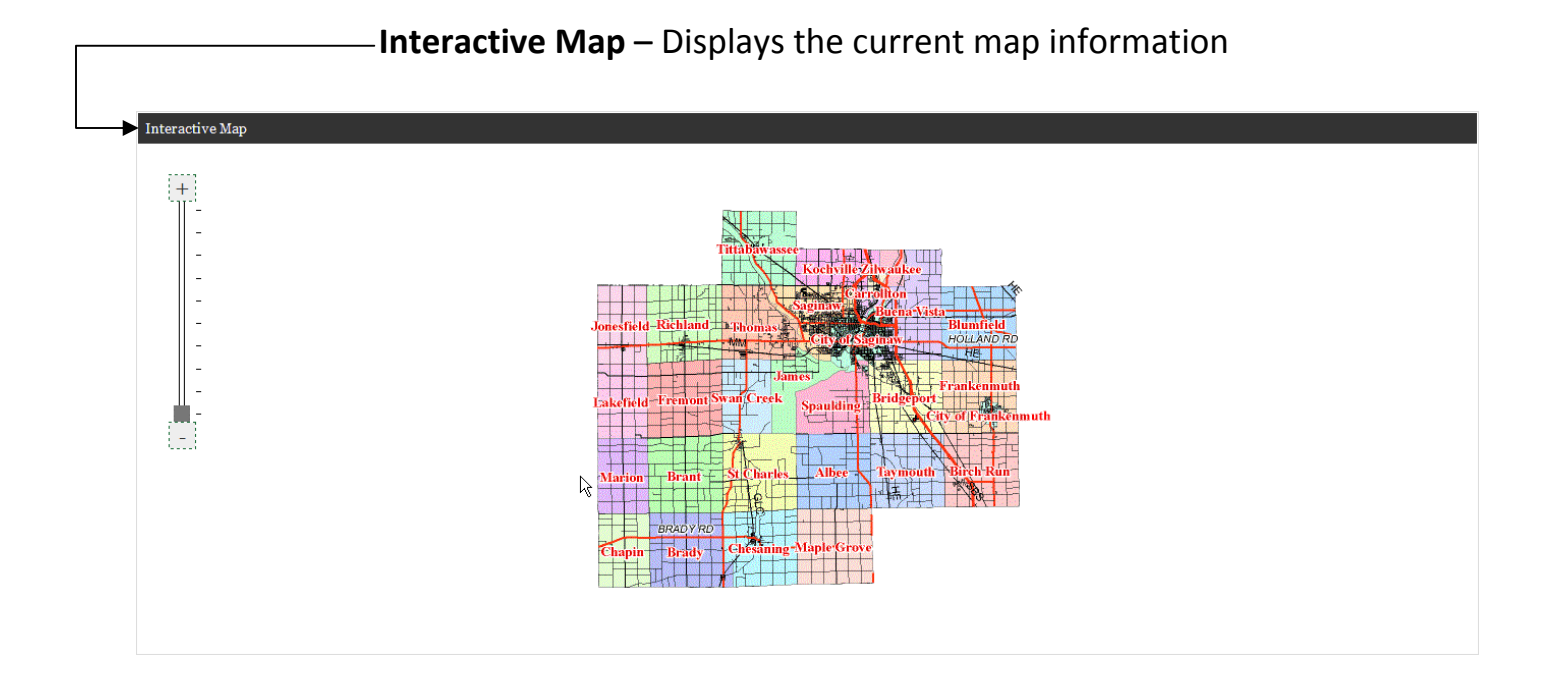

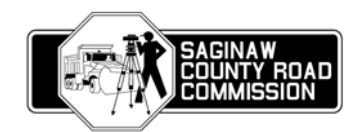

### **Navigation**

This section explains how to navigate in the interactive map window.

**Zoom In/Zoom Out** – Zooming in and out of the map can be accomplished in several different ways.

1. Use the navigation buttons found in the upper left hand corner of the interactive map window. Drag the slide bar up/down to zoom in/out.

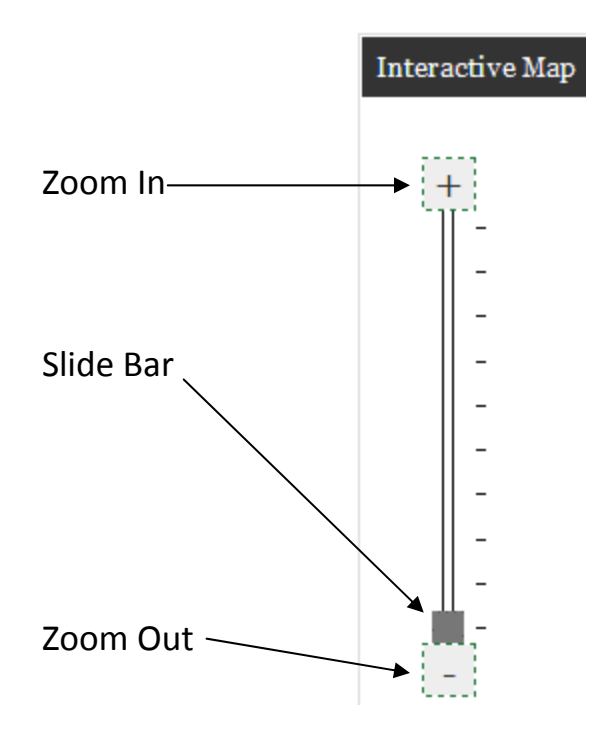

- 2. Use the scroll wheel on your mouse. Scrolling up causes the map to zoom in while scrolling down causes the map to zoom out.
- 3. Using the scroll bar on a laptop mouse pad. Scrolling up causes the map to zoom in while scrolling down causes the map to zoom out.

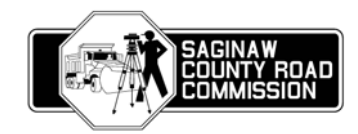

**Pan** – You can pan the map by left clicking an area of the map and dragging the map in any direction and then release the button. You will notice that the mouse pointer will turn into a four directional arrow when you pan the map.

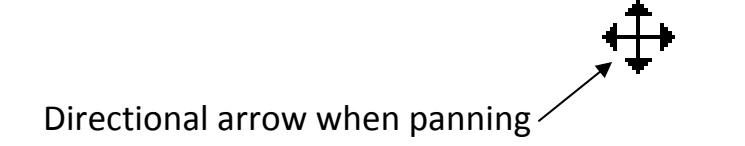

**Full Extent** – To refresh the map or revert to the full map view, click the refresh button in your browser window.

**Progress Indicator** –The progress indicator will appear in the lower left hand corner of the interactive map window when map data is being processed.

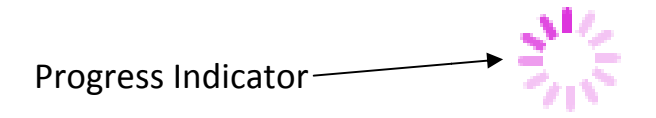

#### Contact

Please send comments/suggestions to <a href="mailto:scrcavl@scrc-mi.org">scrcavl@scrc-mi.org</a>.

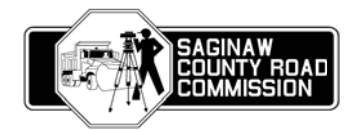